### <u>Guidelines for the Online Aptitude Test</u> <u>Grade 9th Admissions - 2023-24</u> <u>Delhi Model Virtual School</u>

#### **General Instructions:**

- 1. The student selection process for the Delhi Model Virtual School will be conducted through Proctored **Online Aptitude Test** on **8th June, 2023 (Thursday)**
- 2. The test will start sharp at <u>11:00 AM</u> and the test window will close at <u>12:45 PM</u>. The test window will open at <u>11:00 AM</u> for entry and document verification.
- 3. The total duration of the online test shall be 1 hour 45 minutes (30 minutes for Entry and Verification, 75 minutes for Attempting the Aptitude Test). No extra time will be provided under any circumstances. Therefore, the candidates are to complete the online test in the stipulated time.
- 4. The candidate should **join the test link at 11:00 AM** sharp.
- The questions will be based on the syllabus provided on the DMVS website. Link for the same ishttps://storage.googleapis.com/dmvs/Common/syllabus\_blueprint\_aptitudetest\_Grade9\_dmvs\_ 2023\_24.pdf
- 6. **Online proctored invigilation** shall be done during the test. Therefore, the candidates are not to use any unfair means. In case a candidate is found using any unfair means/practices during the test, he/she/they will be immediately terminated from taking the online test.
- 7. If a candidate breaches the browser (goes to a tab/window other than the test one) and tries to search for answers more than **15** times, their test will be automatically submitted and penalising action will be taken against those candidates.

### Mock Test:

- 8. Details of the mock and main test (link, login credentials, schedule) will be shared in the applicant's registered email. The candidates are to give the mock test before appearing for the final aptitude test for their practice. There will not be any marks for the mock test. The mock test is designed to help candidates understand the structure and technical aspects of the test.
- 9. The mock test is a demo test to give candidates an idea of the actual online test.
- 10. The link for the mock test can be opened multiple times but the mock test can be submitted only once.
- 11. Candidates shall not be evaluated for the final admission in DMVS on the basis of the mock test.

### FINAL APTITUDE TEST - PAPER SCHEME:

- 12. The online test consists of objective type questions.
- 13. The paper consists of **60 Multiple Choice Questions ( MCQs)**, divided into three sections: Sections A, Section B and Section C.

13.1. Section A contains 20 Multiple Choice Questions (1-20) based on Reading
 Comprehension & Verbal Ability. 10 questions will be in English and 10 questions in Hindi.

<u>Sample Question -</u> Which of the following do you think is the meaning of visage?

- 1. a disguise
- 2. a person's face
- 3. a countryside
- 4. a mask

### Sample Question - निम्नलिखित शब्दों में से किस शब्द में 'अप' उपसर्ग है ?

- 1. अपलक
- 2. अपेक्षित
- 3. अपराजित
- 4. अपयश
- 13.2. Section B contains 30 Multiple Choice Questions (21-50) based on Quantitative & logical reasoning.

<u>Sample Question</u> - If both X and Y vary inversely with each other. When X = 10, Y = 6, which of the following is not a possible pair of values for X and Y

- 1. 12 and 5
- 2. 15 and 4
- 3. 25 and 2.4
- 4. 45 and 1.3
- 13.3. Section C contains 10 Multiple Choice Questions (51-60) based on General Awareness. <u>Sample Question -</u> Naphthalene balls used to repel moths and other insects are obtained from
  - 1. Coal Tar
  - 2. Coke
  - 3. Coal Gas
  - 4. Bitumen
- > Each question has 4 choices (A), (B),(C) and(D), out of which ONLY ONE CHOICE is correct.

#### MARKING SCHEME:

- 14. All questions will be compulsory to attempt where each question will carry **one mark**.
- 15. There will be **no negative marking** for any question in the online test.

#### Technical Guidelines:

Important things to keep ready before the test:

1. Device for the test : Candidates will need one device to take the test. This device can be Mobile/Laptop/Desktop/Tablet.

- This device needs to have a working camera, microphone, latest Google Chrome
  Browser and should have access to the Internet using 4G / Wifi.
- 2. It is suggested for candidates to have a proper and peaceful place where they are not disturbed during the test.
  - Candidates need to sit in front of their device so that their face is clearly visible at all times.
  - In case a mobile or tablet is being used, mobile stands/ tablet stands can be used, as the paper duration is long.
  - It is to be ensured that the lighting is proper and the face of the candidate is clearly visible in the camera of the device.
- 3. Candidates should have **access to 4G / Broadband internet** in their device for the entire duration of the test. A stable internet connection is required for the online test.
- 4. Candidates need to ensure that their **devices are fully charged** before commencement of the test.
- 5. Access to uninterrupted power backup / power bank etc is required to make sure the device does not get discharged during the test.
- 6. Candidates can use **blank paper and pen** for rough work during the online test.
- 7. Candidates are to ensure all of the above guidelines. If the candidate fails to follow the same and in case of any other discrepancy with respect to fair examination practice, Delhi Model Virtual School or any other organization will not be responsible in any way. No re-test shall be conducted in such a case.
- Candidates are advised to watch the following video Step by Step User Guide Video <u>https://bit.ly/UserGuideDMVS-AptitudeTest</u>

### Step-by-Step Guidelines -

The following are the step by step guidelines for taking the Online Aptitude Test. It is the responsibility of the candidate to go through the detailed process. DMVS or any other organization will not be responsible if the candidate does not comply with instructions.

### A. How to take Aptitude test:

1. Open URL <u>https://wheebox.com/dmvs</u> or type wheebox.com/dmvs in the address bar in your browser.

2. Login with your **login credentials** (Login ID & Password) – provided in your registered email and applicant portal.

3. The candidates can take the test on their mobile phones/tablets/laptop/desktop using the **Google Chrome Browser**. It is recommended to take tests using a Laptop/Desktop.

4. A reliable **Internet** connection on the Laptop/Desktop/Mobile Phone/Tablet is **compulsory** for the test.

5. Click on the "Start Test" button to start the test.

6. Your **ID proof** (such as Aadhaar card) **and photo** will be verified by the approver after which you will be allowed to take the test.

7. Start attempting the questions. Once you have answered all the questions, click on the **"End Test"** button to submit your test.

#### B. Please read the following instructions thoroughly before you start the test-

After logging in, click on the test assigned to you, read the instructions carefully, and start the test.

#### **Test Instructions:**

1. The test can be taken from Laptop, desktop or mobile phone using Google Chrome Browser.

2. The link for the final Aptitude test will be valid for one time only and the test can be attempted only once. Please sit in a quiet uninterrupted place before starting the test. In case you drop out of the test due to poor internet or other technical issues, you may login using the same link.

3. Once the test starts, you will not be allowed to change the screen. The test will be AUTO-SUBMITTED after the first 15 WARNINGS if the screen moves to any other tab/application. Warning will be shown on the screen.

4. The test will be auto-submitted after the given duration once it starts.

5. For technical issues, while attempting the test, please write a mail to support@wheebox.com or call on **9667733734** 

6. Please make sure you make the final submission only after completing the test. You will be shown a pop up to confirm in case you accidentally try submitting the test before the completion of the duration. Please note that once you make the final submission, you will not be able to take up the test again. To submit the test you will need to click on the "End Test" button.

7. If your internet disconnects during submission contact the **Help Centre** at support@wheebox.com or call on **9667733734**. **DON'T CLOSE YOUR WINDOW DURING THIS PROCESS** 

### C. System requirements

1. The minimum required bandwidth is 512 kbps to 1 mbps of internet speed on each machine (test may work on slower internet speed as well but performance may be slow).

2. The device should have a camera (webcam in laptops/ desktops and camera feature in smartphone/ tablet) for taking the assessment.

3. Candidates using any apple device, kindly use **GOOGLE CHROME ONL**Y to take the test. Test will **NOT** work on Safari browser.

4. Preferred browser is **Google Chrome**.

5. All questions are MCQ Type, therefore candidates do not need to upload any image or document.

6. **Navigation** means when you switch the tab or open any other application, or change your screen after starting your test. **It is counted as CHEATING.** Once the maximum number of navigation counts is reached, the test will be auto submitted.

7. Make sure that the pop-up blocker is disabled on your browser. Any notifications related to antivirus, windows update, email notification, WhatsApp messages, calls etc. will be counted as navigation. Please make sure that such push notifications are disabled.

8. For any other issues, while attempting the test, please write an email to <u>support@wheebox.com</u> or call 9667733734.

9. You can also write an email to support@dmvs.ac.in

Candidates are advised to kindly ensure all of the above guidelines. It is the responsibility of the candidate to go through the detailed process and all the relevant guidelines and documents. If the candidate fails to follow the guidelines and in case of any other discrepancy with respect to fair examination practices, Delhi Model Virtual School or any other organization will not be responsible in any way. No re-test shall be conducted in such a case.

The decision of DMVS shall be final and binding to all the candidates.

## <u>ऑनलाइन एप्टीट्यूड टेस्ट के लिए दिशा निर्देश</u> <u>दिल्ली मॉडल वर्चुअल स्कूल</u> <u>अकादमिक वर्ष 2022-23 के लिए</u>

सामान्य निर्देश:

- दिल्ली मॉडल वर्चुअल स्कूल में छात्रों के चयन के लिए 8 जून 2023 को प्रॉक्टर्ड ऑनलाइन एप्टीट्यूड टेस्ट आयोजित किया जाएगा।
- यह टेस्ट सुबह 11:00 बजे शुरू होगा और दोपहर 12:45 बजे खत्म हो जाएगा। सुबह 11:00 बजे से 11:30 बजे तक उम्मीदवारों का प्रवेश होगा और उनकी आईडी जाँच की जाएगी। सभी उम्मीदवारों को ठीक 11:00 बजे टेस्ट पोर्टल में लॉगिन कर लेना होगा।
- ऑनलाइन टेस्ट की कुल अवधि 1 घंटा 45 मिनट होगी(इसमें 30 मिनट उम्मीदवारों के प्रवेश और उनकी आईडी की जाँच के लिए होंगे और 75 मिनट टेस्ट के लिए होंगे)। इसके अलावा कोई अतिरिक्त समय नहीं दिया जाएगा। उम्मीदवारों को निर्धारित समय के अंदर टेस्ट सबमिट करना होगा।
- 4. सभी उम्मीदवारों को ठीक 11:00 बजे टेस्ट पोर्टल में लॉग-इन कर लेना होगा।
- 5. प्रश्न DMVS वेबसाइट पर दिए सिलेबस पर आधारित होंगे, जिसका लिंक है -<u>https://storage.googleapis.com/dmvs/Common/syllabus\_blueprint\_aptitudetest\_Grade9\_dmvs\_</u> <u>2023\_24.pdf</u>
- 6. टेस्ट के दौरान ऑनलाइन प्रोक्टरिंग की जायेगी। उम्मीदवारों से अनुरोध है कि वे किसी भी अनुचित साधन का उपयोग न करें। यदि कोई उम्मीदवार दोषी पाया जाता है तो उसे तुरंत ऑनलाइन टेस्ट देने से निलम्बित कर दिया जाएगा।
- यदि कोई उम्मीदवार ब्राउज़र ब्रीच (यानी कि दूसरा टैब खोलकर उत्तर खोजने की कोशिश) 15 बार से अधिक करता है, तो यह अपने आप रिकॉर्ड हो जाएगा और उन उम्मीदवारों के खिलाफ उचित कार्रवाई की जाएगी।

मॉक टेस्ट

- आपके मेल में मॉक टेस्ट (लिंक, लॉगिन की जानकारी, शेड्यूल) की डिटेल्स भेजी गई है । कृपया सुनिश्चित करें कि आप फ़ाइनल प्रवेश टेस्ट में बैठने से पहले मॉक टेस्ट ज़रूर दें । आपको मॉक टेस्ट के लिए मार्क्स नहीं दिए जायेंगे।
- यह मॉक टेस्ट उम्मीदवारों को फाइनल एप्टीट्यूड टेस्ट की तैयारी करने में सहायता देने के उद्देश्य से बनाया गया है। इससे उम्मीदवारों को फाइनल एप्टीट्यूड टेस्ट के तकनीकी पहलुओं को समझने में सहायता मिलेगी।
- 10. उम्मीदवारों को मॉक टेस्ट के आधार पर डीएमवीएस में प्रवेश के लिए नहीं आँकाजायेगा |

## फ़ाइनल ऑनलाइन एप्टीट्यूड टेस्ट - पेपर स्कीम

- 11. ऑनलाइन एप्टीट्यूड टेस्ट में 60 बहुविकल्पीय प्रश्न (MCQ) होंगे।
- 12. ऑनलाइन टेस्ट में 60 प्रश्नों को निम्नानुसार तीन सेक्शन में विभाजित किया जाएगा -

## 11.1 सेक्शन A में पढ़ने की समझ और मौखिक क्षमता पर आधारित 20 बहुविकल्पीय प्रश्न (1-20) होंगे। 10 प्रश्न अंग्रेजी में और 10 प्रश्न हिंदी में होंगे।

### सैंपल प्रश्न

Which of the following do you think is the meaning of visage?

- a disguise
- a person's face
- a countryside
- a mask

## निम्नलिखित शब्दों में से किस शब्द में 'अप' उपसर्ग है ?

- अपलक
- अपेक्षित
- अपराजित
- अपयश

11.2 सेक्शन बी में मात्रात्मक (क्वांटिटेटिव) और तर्क (लॉजिकल रीजनिंग) पर आधारित 30 बहुविकल्पीय प्रश्न (21-50) हैं।

## सैंपल प्रश्न

If both X and Y vary inversely with each other. When X = 10, Y = 6, which of the following is not a possible pair of values for X and Y

- 12 and 5
- 15 and 4
- 25 and 2.4
- 45 and 1.3

## 11.3 सेक्शन सी में सामान्य जागरूकता पर आधारित 10 बह्विकल्पीय प्रश्न (51-60) होंगे।

### सैंपल प्रश्न

Naphthalene balls used to repel moths and other insects are obtained from

- Coal Tar
- Coke
- Coal Gas
- Bitumen

कृपया ध्यान दें - एप्टीट्यूड टेस्ट में हिंदी भाषा से सम्बंधित से 10 प्रश्नों के अलावा सभी प्रश्न अंग्रेज़ी में होंगे | प्रत्येक प्रश्न में 4 विकल्प (A), (B), (C) और (D) हैं, जिनमें से केवल एक विकल्प सही है।

### <u>मार्किंग स्कीम</u>

13. सभी प्रश्नों को अटेम्प्ट करना अनिवार्य होगा और प्रत्येक प्रश्न एक अंक का होगा।

14. ऑनलाइन टेस्ट में किसी भी प्रश्न के लिए कोई नेगेटिव अंक नहीं होंगे, इसलिए उम्मीदवारों को सभी प्रश्नों को अटेम्प्ट करने के लिए प्रोत्साहित किया जाता है।

### <u>तकनीकी दिशानिर्देश:</u>

टेस्ट से पहले ध्यान रखने के लिए महत्वपूर्ण बातें:

- उम्मीदवारों को टेस्ट देने के लिए एक डिवाइस की आवश्यकता होगी। यह डिवाइस मोबाइल/लैपटॉप/पीसी/टैबलेट हो सकता है।
  - a. इस डिवाइस में कैमरा, माइक्रोफ़ोन, लेटेस्ट गूगल क्रोम ब्राउज़र, और 4 जी/ब्रॉडबैंड इंटरनेट होना चाहिए।
- उम्मीदवारों को यह सुझाव दिया जाता है कि वे शांतिपूर्ण स्थान पर टेस्ट दे जहाँ उन्हें किसी प्रकार की परेशानी न हो ।
  - a. उम्मीदवारों को डिवाइस के सामने बैठने की जरूरत है ताकि उनका चेहरा हर समय स्पष्ट रूप से दिखाई दे।
  - b. यदि आवश्यक हो तो मोबाइल स्टैंड का उपयोग करें क्योंकि पेपर की अवधि लंबी है।
  - c. यह भी सुनिश्चित करें कि लाइट की व्यवस्था उचित है और डिवाइस के कैमरे में चेहरा स्पष्ट रूप से दिखाई दे रहा है।
- 3. उम्मीदवारों को टेस्ट के दौरान डिवाइस में 4जी/ब्रॉडबैंड इंटरनेट के स्थिर कनेक्शन की आवश्यकता होगी।
- 4. उम्मीदवारों को यह सुनिश्चित करना होगा कि टेस्ट शुरू होने से पहले उनका डिवाइस पूरी तरह से चार्ज हो।
- यह सुनिश्चित करने के लिए कि टेस्ट के दौरान डिवाइँस डिस्चार्ज न हों, कृपया पावर बैंकअप / पावर बैंक आदि की व्यवस्था रखें।
- 6. ऑनलाइन टेस्ट के दौरान रफ कार्य के लिए उम्मीदवार प्लेन कागज़ और पेन का प्रयोग सकते हैं |
- 7. उम्मीदवारों को सलाह दी जाती है कि कृपया सभी दिशानिर्देशों का पालन करें। यदि उम्मीदवार इनका पालन करने में विफल रहते है, तो दिल्ली मॉडल वर्चुअल स्कूल या कोई अन्य संगठन किसी भी तरह से जिम्मेदार नहीं होगा। ऐसे मामले में टेस्ट पुन: आयोजित नहीं की जाएगी।
- नीचे ऑनलाइन एप्टीट्यूड टेस्ट के स्टेप-बाय-स्टेप दिशानिर्देश दिए गए हैं।इन दिशानिर्देशों को पढ़ना उम्मीदवार की जिम्मेदारी है। यदि उम्मीदवार निर्देशों का पालन नहीं करते है तो दिल्ली मॉडल वर्चुअल स्कूल या कोई अन्य संगठन जिम्मेदार नहीं होगा।
- उम्मीदवारों को निम्नलिखित वीडियो देखने की सलाह दी जाती है:
  Step by Step User Guide Video <u>https://bit.ly/UserGuideDMVS-AptitudeTest</u>

## स्टेप-बाय-स्टेप दिशानिर्देश

ए. ऑनलाइन एप्टीट्यूड टेस्ट को कैसे अटेम्प्ट करें :

- 1. यूआरएल <u>https://wheebox.com/dmvs</u> पर जाएं या फिर wheebox.com/dmvs को अपने गूगल क्रोम ब्राउज़र के एड्रेस बार में टाइप करें |
- अपने लॉग-इन की डिटेल्स (लॉग-इन आईडी और पासवर्ड) की मदद से लॉगिन करें। यह आपके रजिस्टर्ड ईमेल और एप्लिकेंट डैशबोर्ड पर भेजी गई हैं।

- उम्मीदवार गूगल क्रोम ब्राउज़र का इस्तेमाल करके अपने मोबाइल फोन/टैबलेट/लैपटॉप/डेस्कटॉप पर टेस्ट दे सकते हैं। लैपटॉप/डेस्कटॉप का उपयोग करके टेस्ट देने की सलाह दी जाती है।
- 4. टेस्ट के लिए लैपटॉप/डेस्कटॉप/मोबाइल फोन/टैबलेट पर पर्याप्त इंटरनेट कनेक्टिविटी अनिवार्य है।
- 5. टेस्ट शुरू करने के लिए "Start Test" बटन पर क्लिक करें।
- 6. आपको आईडी (जैसे की आधार कार्ड , स्कूल ID कार्ड आदि) और फोटो की पुष्टि परीक्षक द्वारा की जाएगी, इसके बाद आपको टेस्ट देने की अनुमति दी जाएगी।
- 7. जब आप सभी सवालों का उत्तर दे चुके हों, तो "End Test" बटन पर क्लिक करके टेस्ट सबमिट करें।

बी. कृपया टेस्ट शुरू करने से पहले निम्नलिखित निर्देशों को ध्यानपूर्वक पढ़ें –

लॉग इन करने के बाद, आपको दी गई टेस्ट पर क्लिक करें, निर्देशों को सावधानीपूर्वक पढ़ें और टेस्ट शुरू करें।

# टेस्ट निर्देश:

- 1. यह टेस्ट लैपटॉप, डेस्कटॉप या मोबाइल फोन के ज़रिए गूगल क्रोम ब्राउज़र का उपयोग करके दिया जा सकता है।
- 2. मॉक टेस्ट की लिंक को निर्धारित अवधि में कई बार इस्तेमाल किया जा सकता है जबकि फ़ाइनल ऑनलाइन एप्टीट्यूड टेस्ट की लिंक केवल एक बार के उपयोग के लिए है। कृपया टेस्ट शुरू करने से पहले ऐसे शांतिपूर्वक स्थान पर बैठें जहां कोई बाधा व शोर न हो। अगर कोई उम्मीदवार किसी तकनीकी समस्या के कारण टेस्ट से बाहर हो जाते हैं तो वे इसी लिंक से वापस लॉग-इन कर सकते हैं।
- टेस्ट शुरू होने के बाद, आपको स्क्रीन बदलने की अनुमति नहीं होगी। यदि स्क्रीन किसी अन्य टैब/एप्लिकेशन पर चली जाती है, तो पहली 15 चेतावनियों के बाद टेस्ट अपने आप ही सबमिट हो जाएग।। चेतावनी टेस्ट स्क्रीन पर दिखाई देगी।
- 4. टेस्ट एक बार शुरू होने के बाद दी गई समय सीमा पूरी हो जाने पर अपने आप ही सबमिट हो जाएग।।
- 5. टेस्ट के दौरान तॅकनीकी समस्या होने पर, कृपया support@wheebox.com पर एक मेल लिखें या 9667733734 पर कॉल करें।
- 6. कृपया सुनिश्चित करें की आप टेस्ट पूरा करने के बाद ही अंतिम सबमिशन करें। यदि आप गलती से टेस्ट पूरा करने से पहले सबमिशन करने का प्रयास करते हैं, तो इसकी पुष्टि के लिए एक कन्फर्मेशन मेसेज आपके स्क्रीन पर आएगा। कृपया ध्यान दें की एक बार अंतिम सबमिशन करने के बाद, आप टेस्ट फिर से नहीं दे सकेंगे। टेस्ट पूरा होने पर सबमिट करने के लिए "End Test" बटन दबाएं।
- यदि टेस्ट सबमिशन के दौरान आपका इंटरनेट कनेक्शन कट जाता है, तो support@wheebox.com पर हेल्प सेंटर से संपर्क करें या 9667733734 पर कॉल करें और अपनी गूगल क्रोम ब्राउज़र की विंडो को बंद न करें।

सी. सिस्टम की आवश्यकताएं -

- प्रत्येक मशीन पर इंटरनेट की गति के लिए न्यूनतम आवश्यक बैंडविड्थ 512 kbps से 1 mbps है (टेस्ट कम गति के इंटरनेट पर भी काम कर सकता है, लेकिन इससे परफॉर्मेंस पर फर्क पड़ सकता है)।
- टेस्ट के लिए डिवाइस में एक कैमरा (लैपटॉप/डेस्कटॉप में वेबकैम और स्मार्टफोन/टैबलेट में कैमरा फ़ीचर) होना चाहिए।
- 3. Apple डिवाइस का उपयोग करने वाले उम्मीदवार, कृपया टेस्ट देने के लिए केवल GOOGLE CHROME का ही उपयोग करें। टेस्ट Safari ब्राउज़र पर काम नहीं करेगी।
- 4. टेस्ट के लिए सबसे उपयुक्त ब्राउज़र गूगल क्रोम है।
- 5. टेस्ट में सभी बहुविकल्पीय प्रश्न (MCQ) होंगे और इसके लिए उम्मीदवारों को किसी भी प्रकार की इमेज अपलोड नहीं करनी होगी |

- 6. नैविगेशन का अर्थ है की जब आप टेस्ट शुरू करने के बाद टैब बदलते हैं या किसी अन्य एप्लिकेशन को खोलते हैं व अपनी स्क्रीन बदलते हैं। इसे चीटिंग माना जाएगा । नेविगेशन संख्या की अधिकतम सीमा पूरी होने पर, टेस्ट अपने आप सबमिट हो जाएगा।
- 7. कृपया सुनिश्चित करें की आपके ब्राउज़र पर पॉप-अप ब्लॉकर डिसेबल है। एंटीवायरस, विंडोज अपडेट, ईमेल नोटिफिकेशन, व्हाट्सएप मैसेज, कॉल आदि से संबंधित किसी भी नोटिफिकेशन को नेविगेशन के रूप में गिना जाएगा। कृपया सुनिश्चित करें की ऐसी सभी "पुश नोटिफिकेशन" डिसेबल हों।
- 8. टेस्ट के दौरान तॅकनीकी समस्या होने पर, कृपऱया support@wheebox.com पर मेल लिखें या 9667733734 पर कॉल करें।
- 9. आप support@dmvs.ac.in पर भी ईमेल करके अपनी समस्या/ सवाल पूछ सकते हैं |

उम्मीदवारों को सूचित किया जाता है कि कृपया उपरोक्त दिशा-निर्देशों का पालन करें। उम्मीदवार की जिम्मेदारी है की वह डिटेल्ड प्रक्रिया और उससे जुड़े सभी दिशा-निर्देशों और दस्तावेजों का पठन करें। यदि उम्मीदवार दिशा-निर्देशों का पालन नहीं करता है और किसी अन्य असंगतता की स्थिति में, दिल्ली मॉडल वर्चुअल स्कूल या किसी अन्य संगठन की कोई जिम्मेदारी नहीं होगी। ऐसा होने पर कोई पुनः टेस्ट आयोजित नहीं किया जाएगा।

डीएमवीएस का फैसला सभी उम्मीदवारों के लिए अंतिम और बाध्यकारी होगी।

आप सभी को श्भकामनाएं।